# Deseño e Monitorización de Sistemas e Redes

# Sumario

- 1 Introdución
- 2 Deseño
- 3 Cálculo de custes
  - 3.1 GLPI Xestión Libre de Parques Informáticos
  - ◆ 3.2 Total Cost of Ownership (TCO)
- 4 Monitorización
  - ♦ 4.1 Pandora
- 5 Inventariado Hardware e Software
  - ♦ 5.1 OCS Inventory NG

# Introdución

Algunha das seguintes situacións frustran a diario aos técnicos de sistemas:

- Síntese absolutamente abrumado coas tarefas minuciosas na xestión diaria dos activos TI da túa rede?
- Non deixa de malgastar tempo en procesos manuais que sabe que son facilmente automatizables?
- Os seus usuarios pensan que os PCs son da súa propiedade e non deixan de complicarlle o seu traballo coas súas accións insconcientes?
- Non estudiou informática para dedicarte a contar PCs?
- A súa rede pasou de ter 100 usuarios a 400 usuarios en pouco tempo o que o leva a traballar un montón de horas extra?
- Sen contratar personal adicional parécelle imposible manter a rede controlada?
- Dirección lle solicita informes que lle llevan horas de preparación, das cales non dispón?
- Gostaríalle poder demostrar a xerencia o valor do seu traballo para ganar a súa confianza e así autoricen as súas peticións?
- Fálase continuamente de falla de presupesto pero intúese que se malgasta innecesariamente en PCs mais potentes e licencias de software?
- Resúltalle difícil responsabilizarse do despliegue dunha actualización de software cando non ten visibilidade clara da rede?
- Cústalle manterse motivado e concentrado cando se adica a tarefas que non o deixan crecer profesionalmente?

# Deseño

### Cálculo de custes

### **GLPI - Xestión Libre de Parques Informáticos**

GLPI (Xestión Libre de Parques Informáticos) é un administrador de recursos informáticos (hardware e software) cunha interface web para a súa administración. Facendo uso da ferramenta é posible inventariar o parque informático dunha empresa (PCs, impresoras, escáners, software, etc).

GLPI dispón de funcións que facilitan o traballo dos administradores así como un sistema de seguimento de traballo con correos de notificación, ademais de poder establecer a topoloxía da rede.

GLPI pódese instalar en servidores que soporten as tecnoloxías Apache, MySQL e PHP (AMP).

• Web do proxecto GLPI

### **Total Cost of Ownership (TCO)**

TCO, en inglés *Total Cost of Ownership*, é un método para describir todos os custes asociados a unha infraestrutura. A pesar de ser un termo que xa apareceu na década dos 80, aínda non existe un método estándar para comparar dous TCO. Neste senso, a ferramenta TCO-Tool pode axudar. Trátase dunha ferramenta de software libre.

- Web do proxecto.
- Web do proxecto en SourceForge.
- TCO en Wikipedia.

# Monitorización

### Pandora

Pandora FMS (FMS viene de *Flexible Monitoring System*) é unha aplicación de monitorización para vixiar todo tipo de sistemas e aplicacións. Pandora FMS permite coñecer o estado de calquera elemento dos seus sistemas de negocio. Pandora FMS vixía o seu *hardware*, o seu *software*, as súas aplicacións e por suposto, o seu Sistema Operativo. Pandora FMS é capaz de detectar unha interface de rede que se caeu, así como o movemento de calquera valor do IBEX. Se é preciso Pandora FMS puede enviar unha mensaxe SMS cando falle calquera sistema ou aplicación.

• Web do proxecto Pandora

## Inventariado Hardware e Software

### **OCS Inventory NG**

*Open Computer and Software Inventory Next Generation* (OCS) é un software libre que permite aos usuarios administrar o inventario dos seus activos de TI. OCS-NG recopila información sobre o hardware e software de equipos que hai na rede que executan o programa de cliente OCS ("axente OCS de inventario").

OCS pode utilizarse para visualizar o inventario a través dunha interfaz web. Ademais, OCS comprende a posibilidade de implementación de aplicacións nos equipos de acordo a criterios de busca. Ademais, ten moitas opcións mais como escanear a rede por medio de IPDiscovery, ou instalar aplicacións remotamente creando Builds.

O uso desta ferramenta pódese unir o de GLPI creando un paquete de xestión dos recursos de TI moito máis potente.

Existen versións para Windows e para GNU/Linux que podemos atopar na Web do Proxecto OCS Inventory.

Fagamos agora unha práctica na que instalamos e configuramos o OCS Inventory nun Ubuntu Server 11.10, para logo agregar como clientes un equipo con Windows 7 instalado y outro con Ubuntu Desktop.

#### • Vexamos a instalación do servidor:

1.- Ter preparada unha máquina de Ubuntu Server 11.10:

- Rede: IP-OCS/MS-OCS

- Actualizar o Ubuntu Server.
- Instalar o OpenSSH-Server.
- 2.- Instalación do servidor e do cliente MySQL:

```
apt-get install mysql-client mysql-server
# contrasinal de mysql para root: abc123..
```

3.- Instalación de OCS Inventory Server:

```
apt-get install ocsinventory-server
# elexir dbconfig-common: contrasinal para bbdd ocs: abc123..
```

4.- Dende o sistema operativo anfitrión acceder á web de administración do OCS Inventory:

#### http://IP-OCS/ocsreports mediante o usuario admin e contrasinal admin.

Dende o navegador nos sairá a seguinte web (fixádevos que está, nun principio en francés, pero non pasa nada, logo podemos cambiar de idioma):

| 100            |                                                           | Installation d'OCS-NG Inventory                                                                                                    |                          |          |  |
|----------------|-----------------------------------------------------------|----------------------------------------------------------------------------------------------------|--------------------------|----------|--|
|                | <b>0</b> •                                                | fichiers de configuration de EDD n'est pas valide. Installation automatique                                                                                                    | lancée                   |          |  |
|                | CO Passe ?                                                | UR: Impossible de se connecter à MySQL sur localhost, merci d'entrer un lo<br>MySQL valide (hôte-SERVER WRITE Login-COMPTE BASE mot de passe<br>ERROR: MySQL connection problem<br>Unknown MySQL server host 'SERVER, WRITE' (1) | jin/mol de<br>=abc 123)  |          |  |
|                | AVERTI                                                    | SSEMENT: Vous ne serez pas en mesure de construire un paquet de déploi<br>taile plus grande que 8MB<br>evez modifier post max, size et upload max, féesize dans php ini, pour augm<br>imite.                                     | ment d'un<br>enter cette | ¢        |  |
|                | Artest                                                    | (ION: SI vous changer le nom de la base (ocsiveb), pensez à modifier vos fich<br>moleur                                                                                                    | iers de con              | e .      |  |
|                | ATEN                                                      | CION: Si vous chanper le nom de la base (ocsreb), pensez à modifier vos fich<br>moleur                                                                                                    | iers de con              | 6        |  |
| Lo             | gin MySQL                                                 | ION: Si vous champer le nom de la base (ocsreb), pensez à modifier vos fich<br>moteur                                                                                                    | iers de con              | <b>·</b> |  |
| Lo             | gin NySQL:<br>et de passe NySQL:                          | ION: Si vous champer le nom de la base (ocsrebi), pensez à modifier vos fich<br>moteur                                                                                                    | iers de con              | ·        |  |
| Lo<br>Mi<br>Ne | gin NySQL:<br>ot de passe MySQL:<br>me de la base donnée: | ION: Si vous champer le nom de la base (ocsweb), pensez à modifier vos fich<br>moteur COMPTE_BASE COMPTE_BASE Cocsweb                                                                                                    | iers de con              |          |  |

Logo debemos completar o formulario do seguinte xeito:

- Login MySQL: root
- Mot de passe MySQL: abc123..
- Nom de la base ...: ocsweb
- MySQL HostName: localhost

Así configuramos o enlace da aplicación coa base de datos MySQL que se crea automáticamente polo script de instalación. Na seguinte páxina xa podemos cambiar de idioma.

#### Vexamos a instalación nun Cliente Windows 7

- 1.- Configuración Windows 7:
  - · Descargamos o cliente OCS para Windows:

#### http://www.ocsinventory-ng.org/en/download/download-agent.html

NOTA: Para que funcione, a versión do axente non pode ser superior á versión que está instalada do servidor.

 $\cdot$  Instalamos o Cliente OCS chamando ao server como:

#### http://10.22.200.xx/ocsinventory

- $\cdot$  Todo o demais por defecto.
- Ao lado do reloxo aparece unha icona do OCS --> Botón dereito --> Run OCS Inventory NG Agent now. Así vemos que xa está arrancado.
- 2.- Comprobar que o equipo foi inventariado premendo na imaxe da esquerda "Todas as computadoras".

| - C 0 10        | 200.10.15/ocsreports/?function=v | su_computers   |                 |                       |         |          | 1      |
|-----------------|----------------------------------|----------------|-----------------|-----------------------|---------|----------|--------|
| C5 <sub>S</sub> |                                  |                |                 |                       |         | 1        | Usr. 2 |
| 60              | ф <b>В</b> ~                     |                |                 | 84×8660               | 📸 🖂 (   | 5        | 2 ?    |
|                 |                                  | Restrict view: | Nos             | trar 20 x<br>Filter X |         | -        |        |
|                 |                                  |                | Adicionar colur | TIB: X                |         |          |        |
|                 |                                  |                | 1               | Resultado (Decargar)  |         |          |        |
|                 |                                  |                | Nombre          | Sistema Operativo×    | RAH(HB) | CPU(MHz) | Barrar |
|                 | Último inventario 🗙              | Computador     | X               |                       |         |          |        |

3.- O ficheiro onde se garda a configuración do axente de OCS Inventory para Windows é C:\ProgramData\OCS Inventory NG\Agent\ocsinventory.ini.

#### • Vexamos a instalación nun Cliente Ubuntu Desktop

1.- Instalar OCS Inventory Agent en Ubuntu 11.10:

```
sudo apt-get install ocsinventory-agent
```

Na instalación solicítase o tipo de configuración, que poñeremos como HTTP, e, despois solicita a dirección do Servidor OCS, no que poñeremos a IP do noso servidor.

2.- Para facer que a máquina mande o inventario ao servidor debemos executar:

sudo ocsinventory-agent

Para que este se execute cada vez que se arranque a máquina podemos poñelo en /etc/rc.local

```
#!/bin/sh -e
#
# rc.local
#
# This script is executed at the end of each multiuser runlevel.
# Make sure that the script will "exit 0" on success or any other
# value on error.
#
# In order to enable or disable this script just change the execution
# bits.
#
# By default this script does nothing.
ocsinventory-agent
```

exit O

3.- Comprobar que o equipo foi inventariado premendo na imaxe da esquerda "Todos os computadores".

Na seguinte imaxe vemos que, tal como entramos, vemos que agora hai dous equipos inventariados:

| ()         10.200.30.35/ocsreports/ |                                                  | 함 + 연 🚺 - Google | P 🔶      |
|-------------------------------------|--------------------------------------------------|------------------|----------|
|                                     |                                                  |                  | Ver. 2.0 |
| 6 \$ \$ 5 S                         | 1 cm 2 2                                         | 6 0 C 5 8 0      | & 🖸 ?    |
|                                     | ACTIVIDAD SOFTWARE HARDWARE OTROS                | HESSAGES         |          |
|                                     | Computadores en la base                          | 2                | Ø        |
|                                     | Computadores vistos                              | 2                |          |
|                                     | Computadores que contactaron al servidor hoy     | 0                |          |
|                                     | Romentadores no vietos dende bace mis de 26 días |                  |          |
|                                     | Number of SNMP devices                           | 0                |          |
|                                     | manufact of Story delicted                       |                  |          |

Pulsando no botón "Todas as computadoras" da esquerda vemos en detalle os dous equipos inventariados:

| A 10.200.10.15    | /ocsreports/itunction=visu_com | nputers        |                        |                                  | ☆ - e ( 🚮            | ≠ Google | ۹        |
|-------------------|--------------------------------|----------------|------------------------|----------------------------------|----------------------|----------|----------|
| NCS<br>Supported  |                                |                |                        |                                  |                      |          | ver. 2.0 |
| 000               | 260                            |                |                        | 16 dz 2.                         | <b>6</b> 00 00       | Ø 🖄 🗇    | ê 🖻 ?    |
|                   |                                |                | Mostrar: 20            | •                                |                      |          | -        |
|                   |                                | Restrict view: | -<br>Vicionar columna: | -×                               | Filter ×             |          |          |
|                   |                                |                | 2 Resultado            | e (Descarger)                    |                      |          |          |
| Account info: TAG | Último Inventario×             | Computador     | Nombre usuario         | Sistema Operativ                 |                      | срц(инт) | Bornar   |
| NA                | 2012-05-07 18:43:28            | base           | administrador          | Ubuntu 11.10                     | 492                  | 3020     | ×        |
| NA                | 2012-05-07 18:15:47            | PC22           | admin                  | Microsoft Window<br>Enlerprise N | <sup>78</sup> 7 1024 | 3027     | ×        |

4.- O ficheiro onde se garda a configuración do axente de OCS Inventory para Linux é /etc/ocsinventory/ocsinventory-agent.cfg.